# Hoja de cálculo de Inventario de Orden

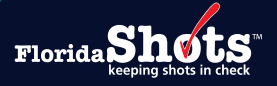

Usuarios de Florida SHOTS con acceso a responsabilidades de Vaccine for Children (VFC) pueden crear una **Hoja de cálculo de Inventario de Orden** para realizar un conteo físico de vacunas a la mano y registrar las dosis administradas necesarias para crear una solicitud de orden. La hoja de cálculo incluirá las vacunas en inventario, otras vacunas disponibles para ordenar, más las vacunas registradas en Florida SHOTS. Esta guía le brindará a usted las instrucciones, paso por paso, para crear la hoja de cálculo.

#### **PASO 1**

Inicie sesión en Florida SHOTS.

#### **PASO 2**

Seleccione "Inventario de vacunas" (Vaccine Inventory) y luego "Solicitar hoja de trabajo de inv." (Order Inv Worksheet) del menú de Florida SHOTS.

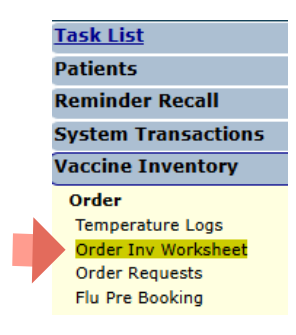

#### **PASO 3**

Seleccione su PIN y haga clic en el botón de "Buscar" (Search).

| Order Inventory Worksheet | » 🦊 |        |
|---------------------------|-----|--------|
| Lookup VFC PIN: Select    | ~   | Search |

Una vez que se complete la búsqueda, verá la información del proveedor, incluida la dirección de envío de VFC y el contacto. Ingrese el **"Inventario hasta la fecha" (Inventory As-Of-Date)** y haga clic en el botón **"Enviar" (Submit).** 

| Lookup VFC PIN: SUNSET PEDS (VFC PIN: 501044)                                                | Search                                                                                          |                                                                                                    |
|----------------------------------------------------------------------------------------------|-------------------------------------------------------------------------------------------------|----------------------------------------------------------------------------------------------------|
| Org Name: BEACH MEDICAL<br>VFC PIN: 501044<br>Site Name: SUNSET PEDS<br>Central Pharmacy: No | VFC Shipping Address<br>Line 1:123 SAND BLVD<br>Line 2:<br>City/State/Zip: PALM BEACH, FL 33401 | VFC Shipping Contact Info<br>Phone: (55)555-5555<br>Fax: (555)666-6656<br>Email: NOTVALID@FLSHOTS.OC<br>Contact: AVILES,FATIMA |
| Inventory/Order Request Worksheet Selection                                                  |                                                                                                 |                                                                                                    |

#### PASO 4

Haga clic en el botón de "**OK**" que aparece en el encasillado que avisa que la hoja de cálculo se abrirá en una ventana por separado como un archivo en PDF para continuar.

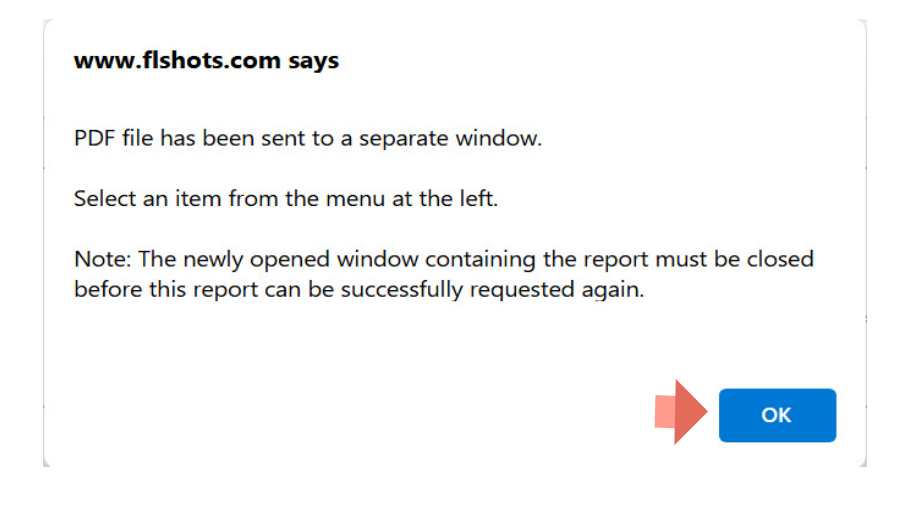

#### **PASO 5**

Para abrir la hoja de cálculo, seleccione "Abrir" (Open file), localizado al lado del archivo en PDF.

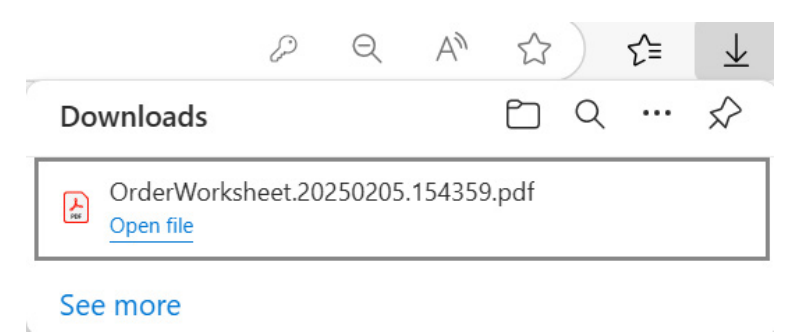

La hoja de cálculo se abrirá, y usted podrá proceder a imprimir.

|                             |                            |              |              |              |                   |                |              |              |               |                        |                | r |  |  |
|-----------------------------|----------------------------|--------------|--------------|--------------|-------------------|----------------|--------------|--------------|---------------|------------------------|----------------|---|--|--|
|                             |                            |              |              |              |                   |                | _            |              |               |                        |                | 1 |  |  |
|                             | Florida                    | Vaccines     | for Child    | ren (\       | /FC) F            | rogra          | m            |              |               |                        |                | 4 |  |  |
| 1/5                         | 0.000                      | Order In     | ventory v    | vorks        | neet              |                |              | al a ta al a | 00/05         |                        | 0.54           | 1 |  |  |
| VF<br>Name of Dhysisian's ( | C PIN: 501044              |              |              |              |                   |                | P            | rintea       | 02/05         | 2025 15:4              | 3:54           | 1 |  |  |
| Shin/Dolivory Add           | Ince: SUNCET FEDO          | MPEACH       | EL 22404     |              |                   |                |              |              |               |                        |                | 1 |  |  |
| Admin D                     | ariod: 05/16/2024 - 02/05/ | 2025 (Lleano | PL 33401     | e)           |                   |                |              |              |               |                        |                | 1 |  |  |
| Phone Nu                    | mber: (555)555-5555        | LOLO (Obuge  | 1 u. 200 uuy | 5/           |                   |                |              |              |               |                        |                | 1 |  |  |
| Fax Nu                      | mber: (555)666-6666        |              |              |              |                   |                |              |              |               |                        |                | 1 |  |  |
| Contact Pe                  | rson: AVILES, FATIMA       |              |              |              | Ord               | lerina Ti      | er: Bi       | -month       | lv: B4        | F                      | Page 1 of 4    | 1 |  |  |
| Vaccine Category: DT        | aP                         |              |              |              |                   |                |              |              |               |                        |                | 1 |  |  |
| Brand Name                  | Packaging<br>\$ per dose   | Lot #        | ExpDate      | Begin<br>Inv | Rcvd +<br>Xfer In | Doses<br>Admin | Shots<br>Rec | Xfer<br>Out  | Adj/<br>Rtrns | Calc<br>Inv<br>On-Hand | Current<br>Inv |   |  |  |
| n                           | 10.0 1 0 10 1              | 2CA77C1      | 04/30/2025   | 0            | 50                |                | 1            |              |               | 49                     |                | 1 |  |  |
| Daptacel<br>49281-0286-10   | S 19 8800                  |              |              |              |                   |                | 0            |              |               |                        |                | 1 |  |  |
| 47281-0288-10               | 3 17.0000                  |              |              |              |                   |                | 0            |              |               |                        |                |   |  |  |
| Infanrix                    | 10 Single Dose Syringes    |              |              |              |                   |                | 0            | <u> </u>     | <u> </u>      |                        |                | 4 |  |  |
| p8160+0810+32               | \$ 20.3680                 |              |              | -            |                   | -              | U            |              |               |                        |                | 1 |  |  |
| Variation Contaction DT     | B IBV IIID IIEBD           |              |              |              |                   |                |              |              |               |                        |                | 1 |  |  |
| Brand Name                  | Packaging<br>\$ per dose   | Lot #        | ExpDate      | Begin<br>Inv | Rcvd +<br>Xfer In | Doses<br>Admin | Shots<br>Rec | Xfer<br>Out  | Adj/<br>Rtrns | Calc<br>Inv<br>On-Hand | Current<br>Inv |   |  |  |
| VAVELIC                     | 10 Cinels Days Conjugar    | U7776AA      | 06/10/2026   | 0            | 10                |                | 0            |              |               | 10                     |                | 1 |  |  |
| 63361-0243-15               | \$ 95.0700                 |              |              |              |                   |                | 0            |              |               |                        |                |   |  |  |
|                             | \$ 33.0700                 |              |              |              |                   |                | 0            |              |               |                        |                |   |  |  |

NOTA: Las vacunas también aparecerán en la hoja de cálculo así como aparecen en la página de "Solicitud de Orden de Florida SHOTS - Dosis Administradas y Niveles de Inventario" (Florida SHOTS Order Request – Doses Administered And Inventory Levels) si fueron registradas como VFC dentro del expediente del paciente, y si el número de inventario, fecha de expiración, o manufacturero no coincide con el inventario actual de VFC.

| Brand Name              | Packaging<br>\$ per dose             | Lot #    | ExpDate    | Begin<br>Inv | Rcvd +<br>Xfer In | Doses<br>Admin | Shots<br>Rec | Xfer<br>Out | Adj/<br>Rtrns | Calc<br>Inv<br>On-Hand | Current<br>Inv |
|-------------------------|--------------------------------------|----------|------------|--------------|-------------------|----------------|--------------|-------------|---------------|------------------------|----------------|
| Adacel                  | 10 Circle Deer Wirle                 | C5875AA  | 05/25/2025 | 0            |                   |                | 0            |             | 0             | 0                      |                |
|                         | \$ 24 2060                           |          |            |              |                   |                | 0            |             |               |                        |                |
| 49281-0400-10           | \$ 34.3900                           |          |            |              |                   |                | 0            |             |               |                        |                |
| Adapal                  | 5 Single Dose Syringes<br>\$ 30.8900 | U7870AB  | 08/23/2025 | 15           |                   |                | 4            |             | 49            | 60                     |                |
| Adacel<br>49281-0400-15 |                                      |          |            |              |                   |                | 0            |             |               |                        |                |
|                         |                                      |          |            |              |                   |                | 0            |             |               |                        |                |
| Adacel<br>49281-0400-20 | 5 Single Dose Syringes<br>\$ 34.3960 | U7983AA  | 01/18/2026 | 0            | 20                |                | 0            |             |               | 20                     |                |
|                         |                                      |          |            |              |                   |                | 0            |             |               |                        |                |
|                         |                                      |          |            |              |                   |                | 0            |             |               |                        |                |
| Boostrix                | 10 Single Dose Vials                 |          |            |              |                   |                | 0            |             |               |                        |                |
| 58160-0842-11           | \$ 35.0220                           |          |            |              |                   |                | 0            |             |               |                        |                |
| Boostrix                | 10 Single Dose Syringes              |          |            |              |                   |                | 0            |             |               |                        |                |
| 58169 0842-52           | \$ 35.0220                           |          |            |              |                   |                | 0            |             |               |                        |                |
| shots Recorded:         |                                      | Y59OAA   | 12/31/2025 |              |                   |                | 1            |             |               | -1                     |                |
| TDAP                    |                                      | U78700AB | 08/23/2025 |              |                   |                | 1            |             |               | -1                     |                |

Si usted descubre algunas discrepancias, usted puede ir de nuevo al expediente del paciente para hacer correcciones. Para aprender más acerca de editar vacunas dentro de los expedientes de los pacientes, vea nuestra guía de "Editar Expedientes de Vacunas" en https://flshotsusers.com/es/capacitaciones/ capacitaciones-generales-de-florida-shots

## Centro de Ayuda

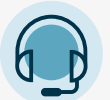

### APOYO TÉCNICO GRATUITO:

877-888-7468 (SHOT) LUNES - VIERNES, 8 A.M. TO 5 P.M. HORA DEL ESTE

#### **INCLUYENDO:**

- Consolidación de expedientes de pacientes duplicados
- Añadir administradores de cuentas
- Desbloquear cuentas de Florida SHOTS
- Preguntas sobre cualquier característica de Florida SHOTS